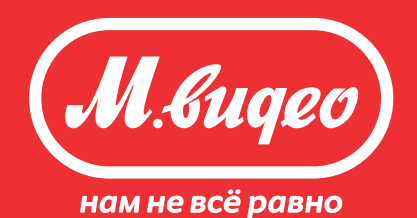

# Инструкция по оформлению рассрочки и кредита

## шаго Начало оформления

# В открывшемся виджете заполните необходимые поля

| Покупка в рассрочку                                                                                                    | M. Bugeo                                                                                                    | ×                                          |
|----------------------------------------------------------------------------------------------------|----------------------------------------------------------------------------------------------------|--------------------------------------------|
| Укажите паспортные данные и подтвердите телефон                                                                              | Заказ                                                                                                    | № 98412693<br>21 990 P                     |
| Заполните анкету и получите решение онлайн                                                                                   |                                                                                                    |                                            |
| Подпишите договор и получите свой заказ                                                                                      |                                                                                                    |                                            |
|                                                                                                    | Рассрочка на 12                                                                                                    | Рассрочка 0-0-12<br>Мес.                   |
| Серия и номер паспорта                                                                                                    | <b>10</b> 12                                                                                                    | 18                                         |
| Телефон                                                                                                    | / <del></del>                                                                                                    |                                            |
|                                                                                                    | от <b>2 018</b> ₽/мес                                                                                                    |                                            |
| Нажмите на «Заполнить анкету» и на Ваш телефон будет отправлен<br>код для согласия с условиями обработки персональных данных | первоначальный взно                                                                                                    | ::0% 💿                                     |
| Заполнить анкету и получить решения                                                                                          | <ul> <li>Image: Image: Ima</li></ul> |                                            |
|                                                                                                    |                                                                                                    | •                                          |
|                                                                                                    | Открыть подробный к                                                                                                    | алькулятор →                               |
|                                                                                                    | Систем.                                                                                                    | а «Директ Кредит» ™<br>онлайн-кредитования |

📶 Инструкция по оформлению рассрочки и кредита

# шаг о Калькулятор

- Подключите/отключите дополнительные услуги
- Выберите первоначальный взнос и срок кредитования

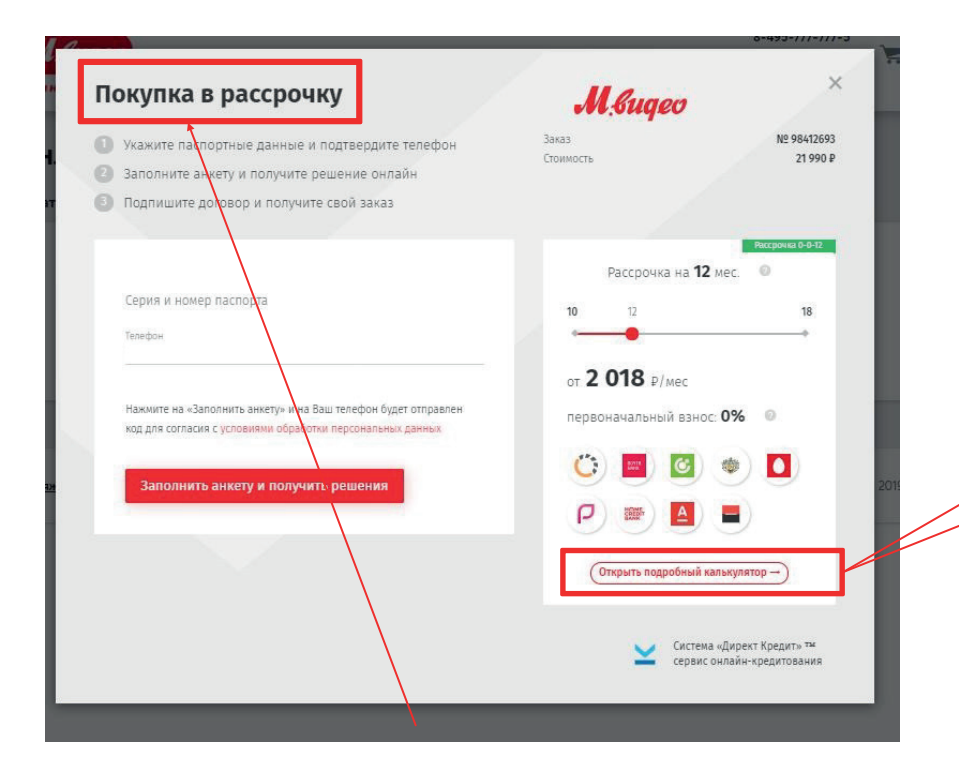

Выбранный тип кредитного продукта отображается в верхнем левом углу

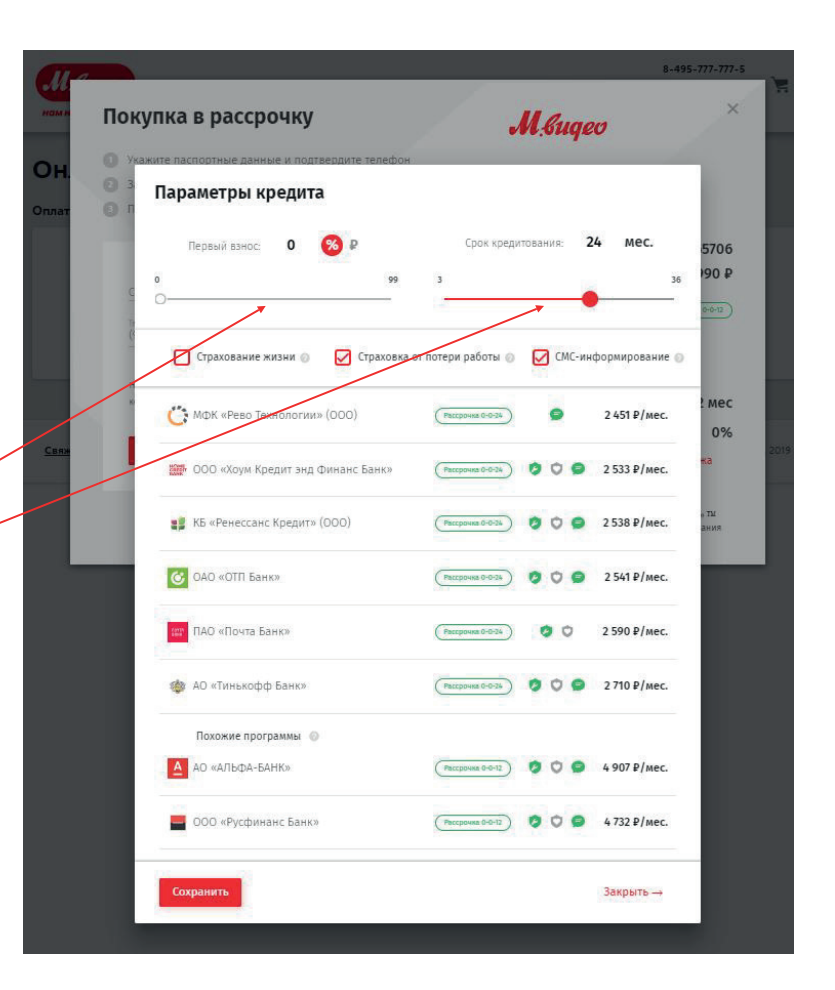

Если в банке нет программ, удовлетворяющих установленным параметрам, доступные программы выводятся в отдельный блок «Подходящие программы»

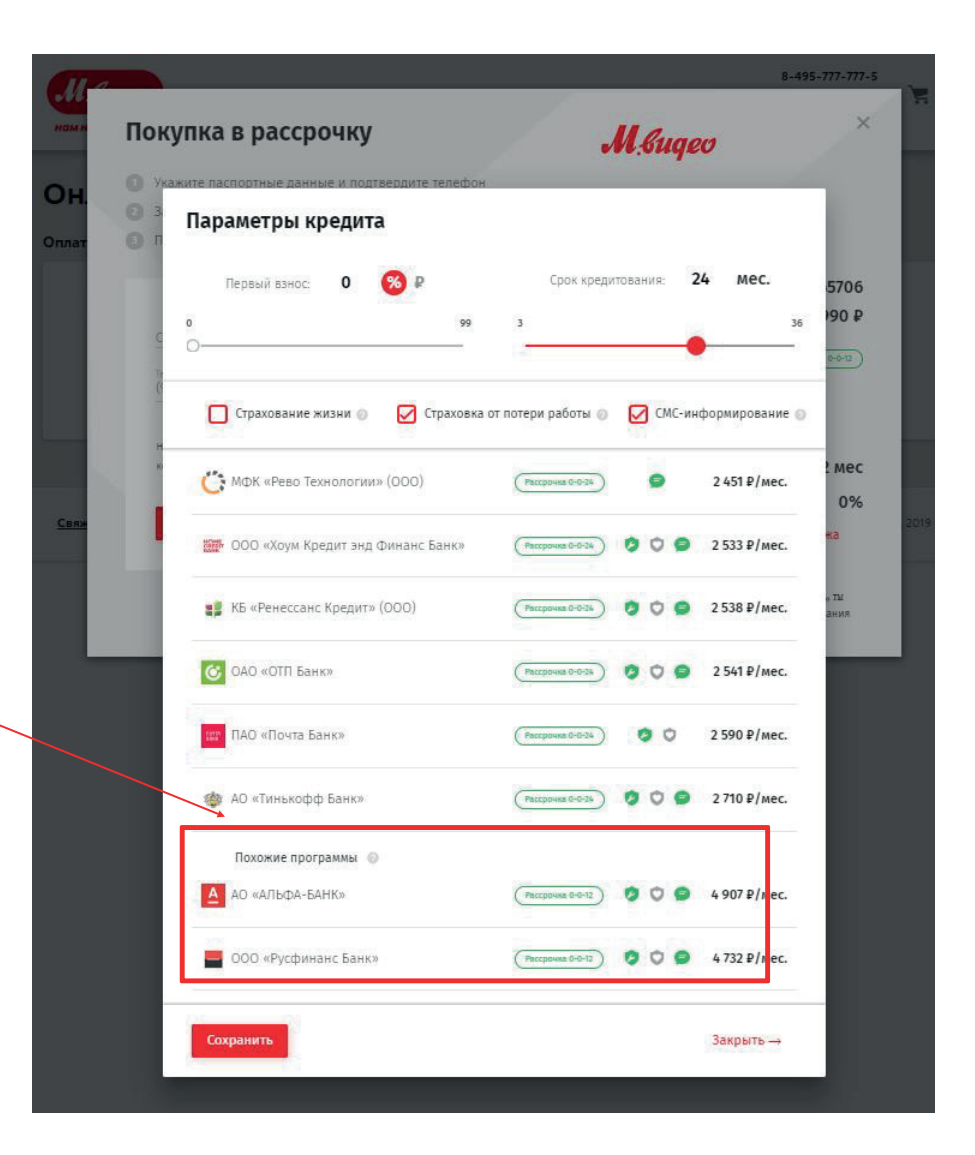

#### Подключите/отключите дополнительные услуги

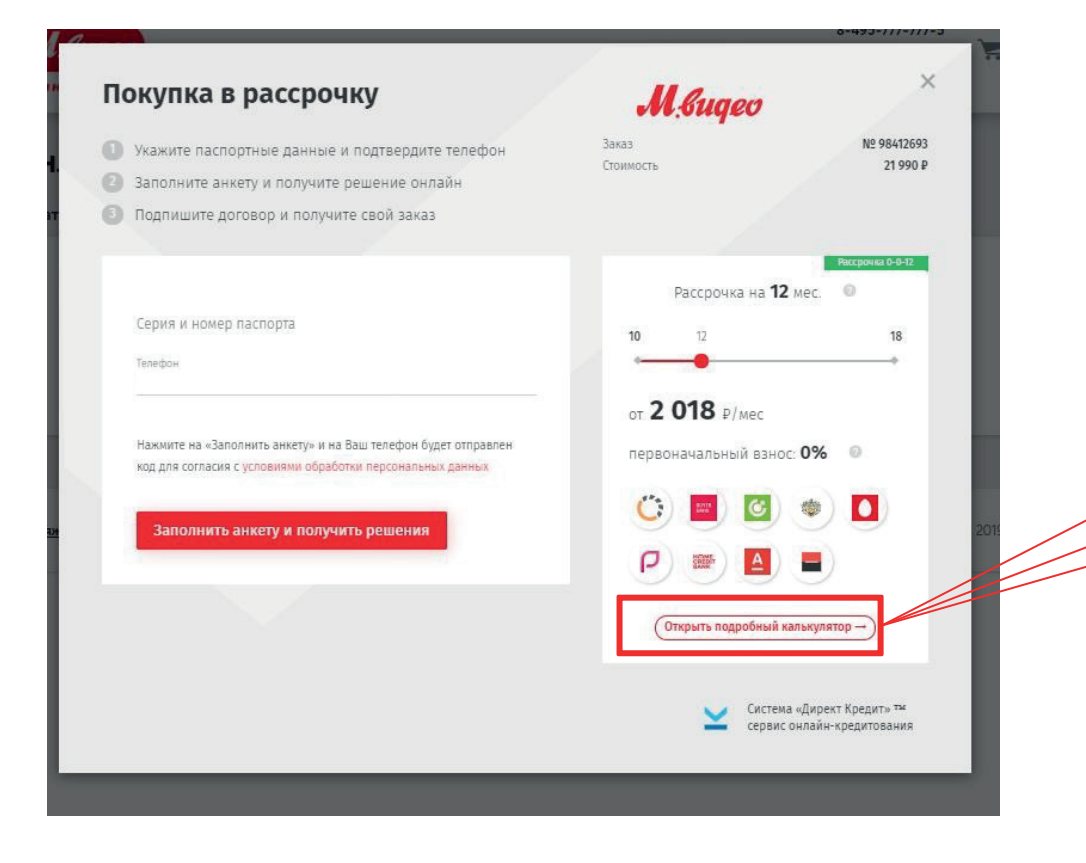

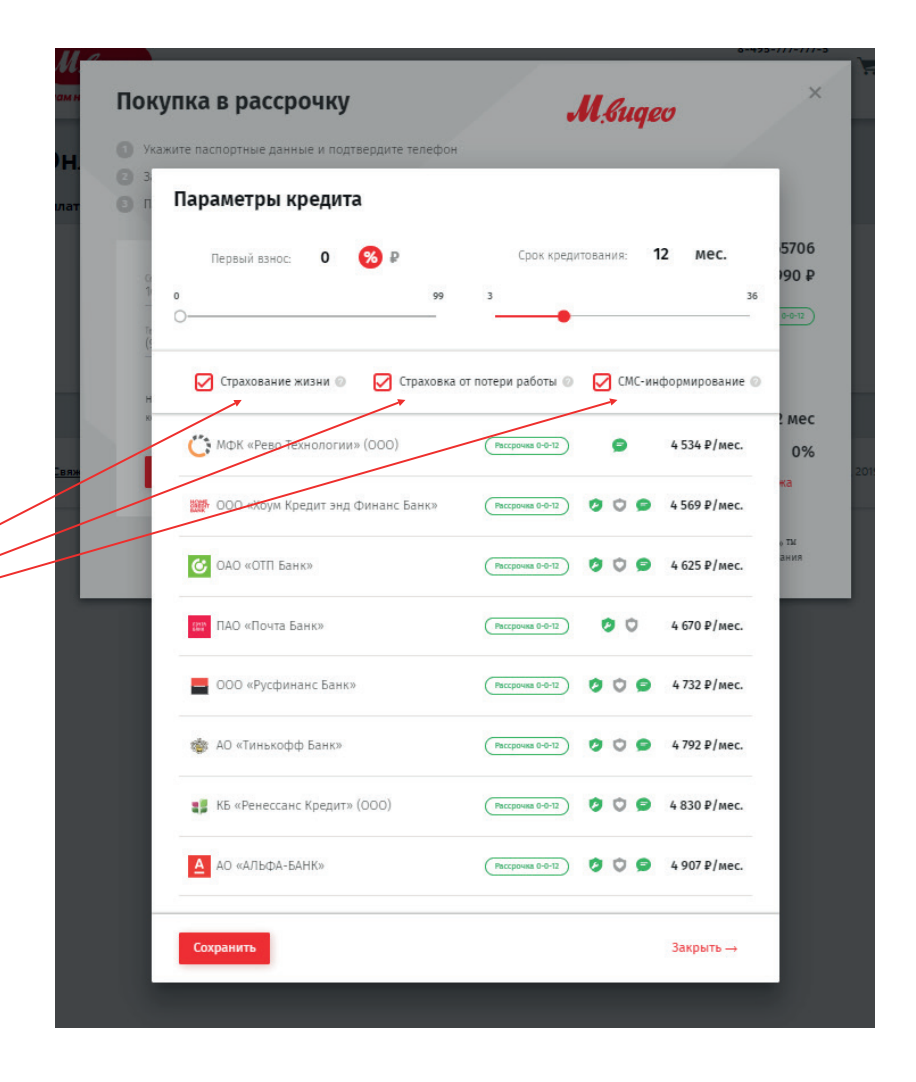

# Ознакомьтесь с анкетой «Согласия и обязательства заемщика»

| <ul> <li>Укажиите паспортные данные и подтвердите телефон</li> <li>Заказ № 944/2693</li> <li>Заказ № 944/2693</li> <li>Сонность 2</li> <li>Заказ № 944/2693</li> <li>Сонность 2</li> <li>Сонность 2</li> <li>Сонность</li></ul>                                                                                                    | <ul> <li>Согласия и обязательства заемцика</li> <li>кредтное боро, 12006, г.Москв, ул. 1-ая Тверская-Яиска, д.2, стр.1, Ао «Национальное боро кредити»: историйи, 12069, г.Москв, Скатертный пер., д.20, стр.1, ОО «Кредитное боро Руски Сераксия, 12050, г.Москв, Скатертный пер., д.20, стр.1, ОО «Кредитное боро Руски Сераксия, 12050, г.Москв, Силеновская площадь, д.7, коли, 1, ОО «Кредитное боро Руски Сераксия, 12050, г.Москв, Силеновская площадь, д.7, коли, 1, Ао «Крамфарстел», 302020, г. Оре сераксия, 12050, г.Москв, Селеновская площадь, д.7, коли, 1, Ао «Срамбова колини Матулорское цосс, д.5, гола, 2, О2-2 с цель оо цених своей платежеспособност, проверки мои Персональных данных овзярата просрочению задолжености, аналитические цели, Страховая и и вазимодействия по заключенным договора, тостована, 4, А. 0 «Сраховая компани Мет/Лайф» 127015, Москва, ул. Булырская, д. 76, стр. 1, с целью заключения договора страховани и вазмирействия по заключенным договора. ООО «ОРИЕНТИР-ИЗИПИ, КО.4. М. Серакова, Соверская соверская и вазмирействия по заключение радотованости, аналитические цели, Страховани и вазмирействия по заключение радотовор страховани и вазмирействия по заключение, договора потроби радотовко (1) комп. 1 с целью заключения договора потробири серак. Силопазование средств аотоватизации или/и без использования саки средств с Персональных данных или (1) комп. 1 с целью заключения договора отротевой отанизацией, Отанизацией, Отанизацией, Отанизацией, Отанизацией, Сранизациией, Отанизацией, Сранизацией, Осовершания каки систолазование средств аотоматизации или/и без использования таки средств с Персональных данных или/и без использования саки, систолазования соговствующей совик совина систовании сакие, поробора потребительского кредита (займа) - в течене 5 (пяти) лет солово обзане! прекратить обработку Совик персональных данных и униктохиты к в срок, не превозавличе и которавание всех обзавтнысть подотови на боло опозавание персональных данных и униктохиты к в срок, не превозивалии и кольней соотякония, се</li></ul>                                                                        | Токупка в рассрочку                                                                                                    | M.buqev                                                  |                            | Укажите паспортные данные и подтвердите теленование и подтвердите теленование и подтвердите телено<br>И подтвердите теленование и подтвердите теленование и по<br>На подтвердите теленование и подтвердите теленование и подтвердите теленование и теленование и подтвердите теленование и подтвердите теленование и подтвердите теленование и подтвердите теленование и подтвердите теленование и подтвердите теленование и подтвердите теленование и подтвердите теленовани<br>И подтвердите теленование и подтвердите теленование и подтвердите теленование и подтвердите теленование и подтве<br>И подтвердите теленование и подтвердите теленование и подтвердите теленование и подтвердите теленование и подтве<br>И подтве | фон                                                                                                    |
|----------------------------------------------------------------------------------------------------|----------------------------------------------------------------------------------------------------|----------------------------------------------------------------------------------------------------|----------------------------------------------------------|----------------------------|----------------------------------------------------------------------------------------------------|----------------------------------------------------------------------------------------------------|
| Серия и номер паспорта<br>Телефон<br>Телефон<br>Нажмите на «Заполнить анкету» и на Ваш телефон будет отправлен<br>кот дов согласия с условиями самора<br>Сотороводоти персовальных данных понямается с обж о<br>Под обработок И персовальных данных понямается с обж о<br>Под обработок И персовальных данных понямается с обж о<br>Под обработок И персовальных данных понямается с обж о<br>Под обработок И персовальных данных понямается с обж о<br>Под обработок И персовальных данных понямается с обж о<br>Под обработок И персовальных данных понямается с обж о<br>Под обработок И персовальных данных понямается с о<br>Под обработок И персовальных данных понямается с о<br>Под обработок И персовальных данных и униче<br>Валомается на обработок персовальных данных и униче<br>Валомается на обработок Персовальных данных и униче<br>Валомается на обработок Персовальных данных и униче<br>Валомается на обработ | <ul> <li>Свидарн, позл. предна, съд. 2012 с цель по ацидни, и замон, не и марон, сел. марон, сел. у поредки мощо предсовальных денных, возврата просроченной задолженности, апроверки мощо персовальных денных, возврата просроченной задолженности, апроверки мощо марональных денных, возврата просроченной задолженности, апроверки мощо марональных денных, возврата просроченной задолженности, апроверки мощо марональных денных, возврата просроченной задолженности, апроверки мощо марональных денных, возврата просроченной задолженности, апроверки мощо марональных данных и ставо заключения договора. ООО «ОРИЕНТИР-РИЭПТИ», 117041, Москва, улица Академика Понгратина, д. Zi, корп. 1, офис VII, комн. 1 с цельо заключенных договора и приобретение Сертификата на оказание оридических услуг и взаимодействия по заключенных договорам. ООО «ОРИЕНТИР-РИЭПТИ», 117041, Москва, улица Академика Понгратина, д. Zi, корп. 1, офис VII, комн. 1 с цельо заключенных договорам от роков организацией, Брокерский организацией, Организацией, Орозования такки средств с Персональными данными аключения договора и подком смото заявление, использование, системах. Настоящее согласки действует в течение 5 (пяти) лет со двя полискание, системах. Настоящее оспласки действует в течение 5 (пяти) лет позаколоние, системах. Настоящее обработку Персональных данных и униктожение дия подканика, а с случае заключения договорах и ваковательтах по доявору и можб тотозанов в любовату. Персональных данных и униктожение в сотозано в любов беркия путе лакии на инараления.</li> <li>Я даю согласки действут согих персональных данных Операторым базан(-ы парравления коответствующего письменного заявления. Операторым действий и соньекое кобазательта порамыи и диньких и целех так и корональних д</li></ul>                                                                       | Укажите паспортные данные и подтвердите телефон<br>Заполните анкету и получите решение онлайн<br>Подпишите договор и получите свой заказ | Заказ<br>Стоимость                                       | № 98412693<br>21 990 P     | <ul> <li>за</li> <li>СОГЛАСИЯ И ОБЯЗАТЕЛЬСТВ</li> <li>кредитное бюро», 127006, г.Москва, ул. 1-ав</li> <li>кредитных историй», 121069, г.Москва, С</li> <li>сервиска», 129090, г.Москва, ул. Каланч</li> <li>Стинатор 105318, г.Москва, Синара симинорская р.</li> </ul>                                                                                                    | А ЗАЕМЩИКА<br>1 Тверская-Ямская, д.2, стр.1, АО «Национальное бюро<br>катертный пер., д.20, стр.1, ООО «Эквифакс Кредит<br>Веская, д.16, стр.1, ООО «Кредитное бюро Руссий)<br>с Орая                                                                                                    |
| нажмите на «Заполнить вниету» и на Ваш телефон будет отправлени<br>кото гла совъекси отправления с использование, предоблавных данных понимается со<br>первоначальный взнос: 0%                                                                                                    | Сам<br>Под обработкой Персональных данных понимается совершение Банками, Операторами связи,<br>Тортовой организацией, Брокерской организацией, Организацией, Потистической<br>организацией, Калее - Операторами, Jačickank сиредства - Спользование<br>колоналии и или/и без использование паких средств - Персональными, данными,<br>включая сбор, запись, систематизацию, накопление, уточнение (обновление,<br>изменение), извлечение, использование, передачу (распространение, преиоставление, доктичение,<br>обезличивание, блокирование, удаление, уничтожение, в т.в. винформационных системах.<br>Настоящее остласие действует в течение (5 (пяти)) лет со целя подписания, а в случае<br>заключения договора потребительского хредита (займа). • течение 5 (пяти) лет после полного<br>исполнения мною всех обязательств по договору и может быть отзавано в любое время путем<br>нагоящее обработку Персональных данных и уничтожение у как со средовото исполнения мною всех обязательств по договору и может быть отзавано в любое время путем<br>настоящего согласие действоисто сокональных данных Операторы обязан(-ы)<br>прекратить обработку Персональных данных и уничтожиты их с рок, не превышающий 30<br>калиси злектронной переписки, производство фото и видеоських, а также протоколирование<br>испольения цианых содня получения такого заявления.<br>Я даю согласие на осуществление Операторами заудозалиси телефонных переговоров и<br>моких действий побыми способами, не противоречациим законодательству РФ, а также на<br>использования данных хтранких лиц в настоящей Анкете-Заявлении (в случае предоставление<br>мной указанных сведений по свемки, одгу. Я подтверждао, что предоставления мной<br>и мноформации может позелению, Предупрежден, что предоставление мной<br>и мноформации может позелению граманих лиц в настоящей Анкете-Заявленииства.<br>Мноформации может позеления рама каказание на особавнии предоставление<br>и порменною посменного совению предоставление и воказание на окораютие порастование заведомо<br>информации может позелению ражими, получение рекламной информационных<br>сообратнови и трерарахи и информационных сообрани | Серия и номер паспорта<br>Телефон                                                                                                    | Рассрочка на <b>12</b> мес.                              | аксронна 9-6-12<br>П<br>18 | <ul> <li>Свядрул, исловая со токова со токова, 20-24 с целы<br/>Науторское шоссе, д.5, пои.8, 20-24 с целы<br/>Персональных данных возврата просроче<br/>акционерное общество «ВСК» 121552, М.<br/>МетЛайф» 127015, Москва, ул. Бутырская, д<br/>и взаимодействия по заключенным догово<br/>Академка Понтрягны, д. 21, корп. 1, об<br/>приобратение Сертификата на оказание юр<br/>полявовая.</li> </ul>                                                                                                    | пощеда д.Р., корпс, но чконкрорски, торед,<br>чной задолженности, аналитические цели, Страховое<br>чной задолженности, аналитические цели, Страховое<br>схека, ил. Островная, 4. А. Оч «Страховая компания<br>76, стр. 1, с цельо заключения договора страхования<br>дам, ООО «ОРИЕНТИР-РИЭПТИ», 17704, Москва, улица<br>цес. VII, комн. 1 с цельо заключения договора на<br>ридических услуг и взаимодействия по заключенным                                                         |
| исполнения мною всех обязательств по дотовору и мо<br>направления сответствующего письменного заяв<br>нараблания сответствующего письменного заяв<br>прекратить обработку Персональных данных и униг<br>календарных дней со дня получения такого заявления.                                                                                                    | исполнения мною всех обязательств по договору и может быть отозвано в любое время путем<br>направления соответствующего письменного заявления Операторам. В случае отзыва<br>настоящего согласия на обработу сосоких персональных данных операторы обязан(-ы)<br>прекратить обработу Персональных данных он уничтожить их в срок, не превышающий 30<br>календарных дней со дня получения такого заявления.<br>Я даю согласие на осуществление Операторами аудиозаписи телефонных переговоров и<br>записи электронной переписки, производство фото и зидеосъемки, а также протокопирование<br>мож действий лобыми способами, не производство фото и зидеосъемки, а также протокопирование<br>мож действий побыми списобами, не производство фото и зидеосъемки, а также протокопирование<br>мож действий побыми синкеуказанных данектора в настоящей Анкете-Заявления.<br>Я подтеерждаю, что седения, содержащиеся в настоящей Анкете-Заявлении деярставления мной<br>персональных данных третьих лиц в настоящей Анкете-Заявлении пердоставления<br>мной кразанных седений по своему усмотрению), производится на основании предварительно<br>получениюто письменного согласия данных лиц в целях их обработки. Операторами для<br>можной информации может повлечь гражданскую и уголовную ответственность.<br>и направ тение рекламных и информационных собими, на можазание мне информации можат повлечь граждании по свазание рак и ноформации на оказание име информации проговой организации на оказание мие информации проговой организации на оказание ме информации предовлений поставии, рановных собими прероставление заведомо<br>пожной информации может повлечь гражданскую и уголовную ответственность.                                                                                                    | Нажмите на «Заполнить анхету» и на Ваш телефон будет отправлен<br>кол лля согласия с усповизми обработки персональных данных             | от <b>2 018</b> Р/мес<br>первоначальный взнос: <b>0%</b> |                            | Сол<br>Под обработкой Персональных данных пи<br>Торговой организацией, Брокерской орган<br>организацией (далее – Операторами) деі<br>средств автоматизации или/и без исполь<br>включая сбор, запись, систематизацию,<br>измененець, изалечениець, использование, по<br>обезличивание, блокирование, удаление, у<br>Настоящее согласие действует в течен<br>заключения договора потребительского ки                                                                                                    | нимается совершение Банками, Операторами связи,<br>изацией, Организациями-партнерами, Погистической<br>(стяий (операций) совершемаких с использованием<br>вования таких средств с Персональными данными,<br>и накопление, хранение, уточнение (обновление,<br>передачу (распорстранение, пердоставление, досути),<br>ничтожение, в т.ч. в информационных системах.<br>ие 5 (пяти) лет со дия подписания, а в случае<br>варита (займа) - в течение 5 (пяти) лет после полного          |
| записи электронной переписки, производство фото и<br>моих действий любыми способами, не противореча                                                                                                    | Ислоївзовалив указанных материалов в качеслев должаленных в в слорнях ситуациях.<br>Я подтверждаю, что седения, осдержащився в настоящей Анкет-Заявлении, вяляются<br>верными и точными на нижеуказанную дату. Я подтверждаю, что предоставление мной<br>персональных данных третых лиц в настоящей Анкет-Заявлении (в случае предоставления<br>мной указанных сведений по созему усмотрению), производится на основании предарительно<br>полученного письменного согласия данных лиц в целях их обработки Операторами для<br>фолькирования предложений о кредитовании. Предирупрежден, что предоставление заведомо<br>ложно и информации омжет повлечь гражданскую и уголовную ответственность.<br>В аю согласие Торговой организации на оказание мне информационных услуг,<br>направ тение рекламных и информационных сообщений, получение рекламной информации<br>и имаети каториство столя и предостави и пормение рекламной информации<br>и имаети катористи по информации ответственной, получение рекламной информации<br>и имаети каторисаний, получение рекламных и информационных сообщений, полученной понятой боле рокамной информации<br>и имаети каторисаний с подво по информации онных сообщений, получение рекламной информации<br>и имаети каторисаний с по информации онных сообщений, получение рекламной информации<br>и имаети каторисаний с подво по информации онных сообщений, получение рекламной информации<br>и имаети каторисание с подво по информации и маке ракамной информации и имаети с подво по информации и имаети с подво и по информации и имаети и подво и по информации и имаети и подво и по информации и имаети и подво и подво                            |                                                                                                    | Открыть подробный калькулятор                            | ₽-)                        | исполнения мною всех обязательств по до<br>направления соответствующего письме<br>настовщего согласия на обработку св<br>прекратить обработку Персональных дан<br>календарных дней со дня получения такого<br>Я даю согласие на осуществление Опе<br>записи электронной переписки, производс<br>моих действий любыми способами, не п                                                                                                    | говору и может быть отозвано в любое время путем<br>ного заявления Операторам. В случае отзыва<br>их персональных данных Операторы обазы(-ы)<br>ных и уничтожить их в срок, не превышающий 30<br>з заявления.<br>раторами аудиозаписи телефонных переговоров и<br>гов фото и видеосъемки, а также протоколирование<br>противоречащими законодательству РФ, а также на                                                                                                    |
| Система «Директ Кредит» ти<br>сервис онлайн-кредитования Система «Директ Кредит» ти<br>сервис онлайн-кредитования Система «Директ Кредит» ти<br>сервис онлайн-кредитования Система «Директ Кредит» ти<br>сервис онлайн-кредитования Подтерекносто письменного согласия данных лиц в<br>осолжного анных осранки. Преду<br>ложно: информации может повлечь гражданскую и угл<br>ложно: информации может повлечь гражданскую и угл Помно: информации может повлечь гражданскую и угл Помно: информации на сисазания Поласте Портовой организации на сисазания Помно: информации на сисазания Поласте Портовой организации на сисазания Поласте Портовой организации на сисазания Поласте                                                                                                    | лицении электросвязи (в том числе по телефону, мобильной связи и электронной дочте) без                                                                                                    |                                                                                                    | Система «Директ К<br>сервис онлайн-кри                   | Кредит» ™<br>едитования    | использование учазанных материалов в ка<br>Я подтверждаю, что севдения, содержи<br>верными и точными на нижеуказанную<br>персональных данных третых лиц в наст<br>мной учазанных севдений по своему усмот<br>полученного письменного согласия дан<br>фолмагования предложений о кредитов;<br>ложно информации может повлечь гражд<br>Я нао согласие Торговой организации<br>направ јемие рекламных и информационн                                                                                                    | честве дохвазетельств в спорных ситуациях.<br>зациеса в настоящей Анкет-Заявлении, являются<br>дату. Я подтверждаю, что предоставление мной<br>оящей Анкете-Заявлении (в случае предоставления<br>ренно), производится на основании предварительно<br>ных лиц в целях их обработки Операторани для<br>ании. Предирожден, что предоставление заведомо<br>цанскую и уголовную ответственность.<br>на оказание мне информационных услуг,<br>ко сообщений, получение рекламной информации |

Инструкция по оформлению рассрочки и кредита

маркетинговых рассылок

Подтвердите согласие на обработку персональных данных, введя код из полученного SMS, и перейдите на следующий шаг анкеты

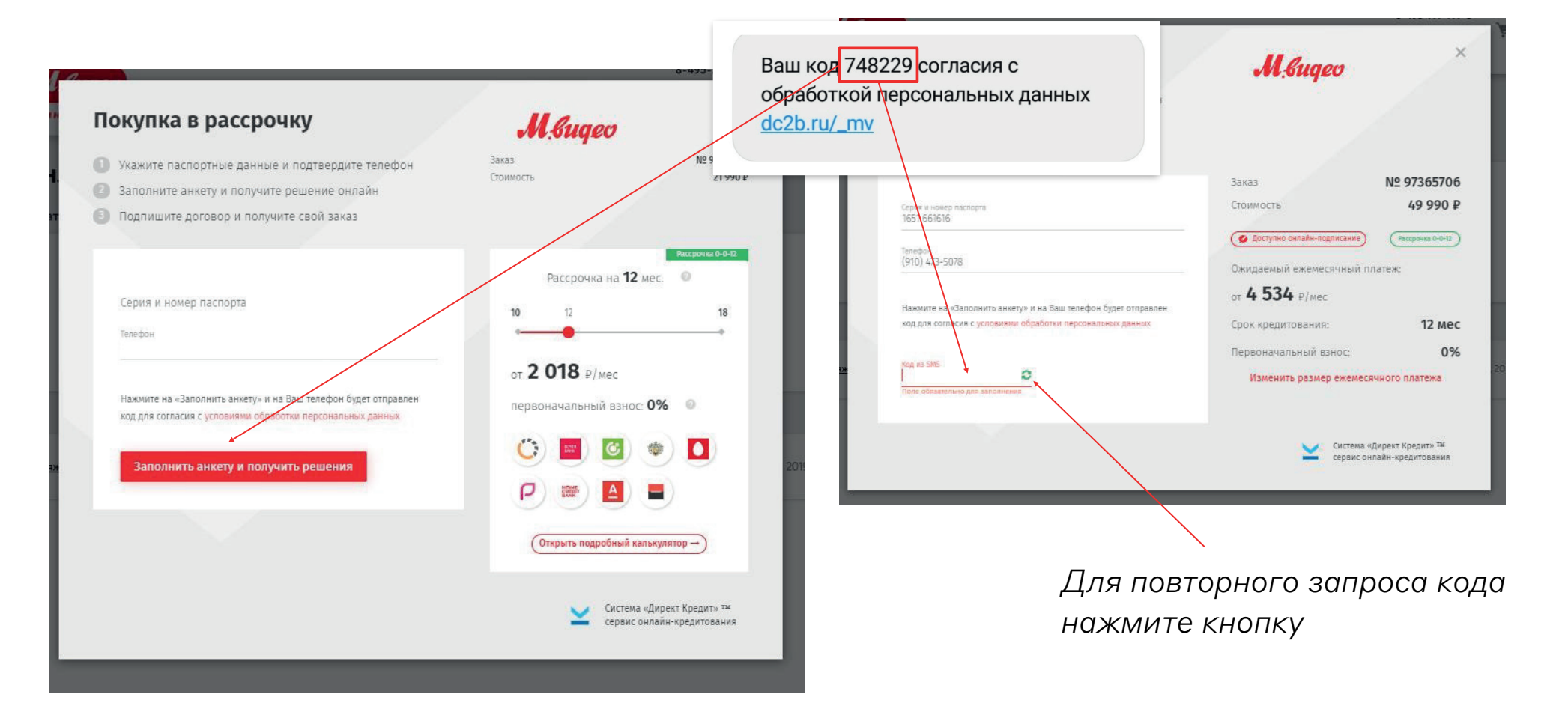

#### ШАГ 1 Заполнение анкеты

### Заполните все поля

| Здравствуйте!                                              | 110                                                                             |                                                   |
|------------------------------------------------------------|---------------------------------------------------------------------------------|---------------------------------------------------|
| аполните анкету и отправьте заявку в банк                  | M.suqeo                                                                         |                                                   |
|                                                            | Заказ                                                                           | Nº 9736570                                        |
| Фамилия                                                    | Стоимость                                                                       | 49 990                                            |
|                                                            | Одоступно онлайн-подлиса                                                        | ( Рассрочка 0-0-12                                |
| Имя                                                        | Ожидаемый ежемесячні                                                            | ый платеж:                                        |
| Отчество                                                   |                                                                                 | 12 мс                                             |
| Пол:                                                       | Срок кредитования.                                                              | 12 Me                                             |
| Женский Мужской                                            | Изменить размер ежи                                                             | емесячного платежа                                |
|                                                            | Страхование и<br>информирование                                                 |                                                   |
| Дата рождения                                              | Эти сервисы помогут ва                                                          | м быть хозяином                                   |
| Ежемессиный лаход                                          | любой ситуации                                                                  |                                                   |
| Злектронная почта                                          | Страхование жизни<br>от 292 Р/мес<br>Выплаты до 1 млн. руб. при пр<br>здоровьем | облемах со                                        |
|                                                            | 📿 Страховка от потери                                                           | 1 работы                                          |
|                                                            | от 323 Р/мес<br>Ваш кредит будет погашен                                        |                                                   |
| Ваш паспорт                                                | СМС-информирован                                                                | ние                                               |
| Серия и номер паспорта                                     | ОТ 41 Р/ МЕС<br>Оповещения обо всех операц<br>платежей                          | иях и датах                                       |
| Дата выдачи                                                |                                                                                 |                                                   |
|                                                            |                                                                                 |                                                   |
| Отправить заявку                                           |                                                                                 |                                                   |
| Нет времени заполнять?<br>Мы перезвоним и заполнять за вас | Сист                                                                            | ема «Директ Кредит» ТМ<br>аис онлайн-кредитования |

На этом шаге также можно:

- Подключить/отключить дополнительные услуги
- Выбрать первоначальный взнос и срок кредитования
- Выбрать альтернативные программы кредитования

| аполните анкету и отправьте заявку в банк  | M.buqeo                                                                     |                                | Заполните анкету и отправьте заявку в банк |                                    |                 |
|--------------------------------------------|-----------------------------------------------------------------------------|--------------------------------|--------------------------------------------|------------------------------------|-----------------|
|                                            | Заказ                                                                       | № 97365706                     | Параметры кредита                          |                                    |                 |
| Фамилия                                    | Стоимость                                                                   | 49 990 ₽<br>(Рассрочна 0-0-12) | Фл<br>Первый взнос: 0 🧐 Р                  | Срок кредитования:                 | 24 мес.         |
| Имя                                        | Ожидаемый ежемесячный плате                                                 | еж                             | 0<br>0                                     | 99 3                               | 36              |
| Отчество                                   | от <b>4 534</b> Р/мес<br>Срок кредитования:                                 | 12 мес                         | от<br>Пс Страхование жизни 💿 🖌 Стј         | раховка от потери работы 🍵 🛛 СМС-и | иформирование 🍘 |
| Женский Мужской                            | Первоначальный взнос:<br>Изменить размер ежемесячно<br>Страхование и        | 0%                             | С МФК «Рево Технологии» (ООО)              | (Pacepowers 0-0-24)                | 2 451 ₽/мес.    |
| Дата рождения                              | информирование<br>Эти сервисы помогут вам быть х                            | козяином 2019                  | Да                                         | 8HK% (Psccposea 0-0-24) Ø Ø Ø      | 2 533 ₽/мес.    |
| Ежемесячный доход<br>Злектронняя понтя     | Страхование жизни<br>от 292 Р/мес<br>Выллаты до Типи, руб. при проблемах со |                                | ана<br>ра                                  | (Pacepowa 0-0-24) 🔅 😒 🗩            | 2 538 ₽/мес.    |
|                                            | страховка от потери работы<br>от 323 Р/мес                                  | a :                            | ОАО «ОТП Банк»                             | (Parcpower 0-0-24) 👂 🗘 🔎           | 2 541 ₽/мес.    |
| Ваш паспорт                                | Ваш кредит будет поташен<br>СМС-информирование<br>от 41 P/мес               |                                | В.<br>ПАО «Почта Банк»                     | (Psccpovecs 0-0-24)                | 2 590 ₽/mec.    |
| Серия и номер ласпорта                     | Оповещения обо всех операциях и дятах<br>платежей                           |                                | 🏟 АО «Тинькофф Банк»                       | (Racceptower 0-0-24) 🧿 🛇 🥏         | 2 710 ₽/mec.    |
| Дата выдачи                                |                                                                             |                                | Похожие программы 📀                        |                                    |                 |
|                                            |                                                                             |                                | отт АО «АЛЬФА-БАНК»                        | (Pattpowes 0-0-12) 🗘 🗘 의           | 4 907 ₽/мес.    |
| Отправить заявку<br>Нет времени заполнять? | 💙 Система «Дире                                                             | ект Кредить Ти                 | 📞 🔲 ООО «Русфинанс Банк»                   | (PSccp0vids 0-0-12)                | 4 732 ₽/мес.    |
| Мы перезвонии и заполнии за вас            | сервис онлайн                                                               | н-кредитования                 |                                            |                                    | 177             |

### шаг 1 Обратный звонок

# Есть трудности с заполнением? Закажите «Обратный звонок». Оператор колл-центра свяжется с вами и поможет заполнить анкету.

| Janoinure ankely a Unipablie Janeky & Jank |                                                                       |
|--------------------------------------------|-----------------------------------------------------------------------|
|                                            | Заказ № 97365706                                                      |
| Фамилия                                    | Стоимость 49 990 Р<br>Ф доступно оклайн-подписание Рессрочка 0-0-12   |
| Имя                                        | Ожидаемый ежемесячный платеж:                                         |
|                                            | от <b>4 534</b> Р/мес                                                 |
| Отчество                                   | Срок кредитования: 12 мес                                             |
| Non:                                       | Первоначальный взнос: 0%                                              |
| Женский Мужской                            | Изменить размер ежемесячного платежа                                  |
|                                            | Страхование и<br>информирование                                       |
| Дата рождения                              | Эти сервисы помогут вам быть хозяином<br>любой ситуации               |
| Ежемесячный доход                          | Страхование жизни                                                     |
| Зпектронная понта                          | от 292 Р/мес<br>Выллаты до 1 мы. руб. при проблемах со<br>здоровени   |
|                                            | Страховка от потери работы<br>от 323 Р/мес<br>Ваш крадит браг потален |
| Ваш паспорт                                | СМС-информирование                                                    |
| Серия и номер ласпорта                     | от 41 P/мес<br>Оповещения обо всех операциях и датах<br>платежей      |
| Data ounaur                                |                                                                       |
| Hara politaki                              |                                                                       |
| Отправить заявку                           |                                                                       |
|                                            |                                                                       |

|                   |                                                                                                    | Заказ                                     | Nº 9736570                |
|-------------------|----------------------------------------------------------------------------------------------------|-------------------------------------------|---------------------------|
|                   |                                                                                                    | Стоимость                                 | 49 990 1                  |
| фамилия           |                                                                                                    | 🖉 Доступно онлайн-по                      | длисание Рассрония 6-0-12 |
| Имя               |                                                                                                    | Ожидаемый ежеме                           | сячный платеж:            |
|                   |                                                                                                    | ot 4 534 P/Me                             |                           |
| Отчество          |                                                                                                    | Срок кредитования                         | 12 ме                     |
| Non:              |                                                                                                    | Первоначальный в                          | знос: 09                  |
| Женский           | Мужской                                                                                                    | Изменить разме                            | р ежемесячного платежа    |
|                   |                                                                                                    | Страхование и<br>информирова              | ние                       |
| Дата рождения     | _                                                                                                    | Эти селеисы помог                         | чт вам быть хозяином      |
| Ежемесячный до    | ход Обратный зв                                                                                                  | онок                                      |                           |
| Электронная понта | -<br>Нажмите «Позвонит                                                                                           | е мне» и в ближайшее время с вами         | ізни<br>)                 |
|                   | свяжется сотрудник помочь оформить за                                                                            | колл-центра Директ Кредит, чтобы<br>аявку | ngw ngoosrewax co         |
|                   |                                                                                                    |                                           | тери работы               |
| Ваш пасли         | Позвоните мне                                                                                                    | Вернуться к анкете →                      | 0030440                   |
| Daw Hach          |                                                                                                    |                                           |                           |
| 1651 661616       |                                                                                                    | nnateweik                                 |                           |
|                   |                                                                                                    |                                           |                           |
| Дата выдачи       |                                                                                                    |                                           |                           |
|                   |                                                                                                    |                                           |                           |
|                   | and the second second second second second second second second second second second second second second second |                                           |                           |

# **Заполнение анкеты, предложения банков**

- Предложения банков будут отображаться по мере заполнения анкеты
- Заполните необходимые поля либо выберите предложение банка

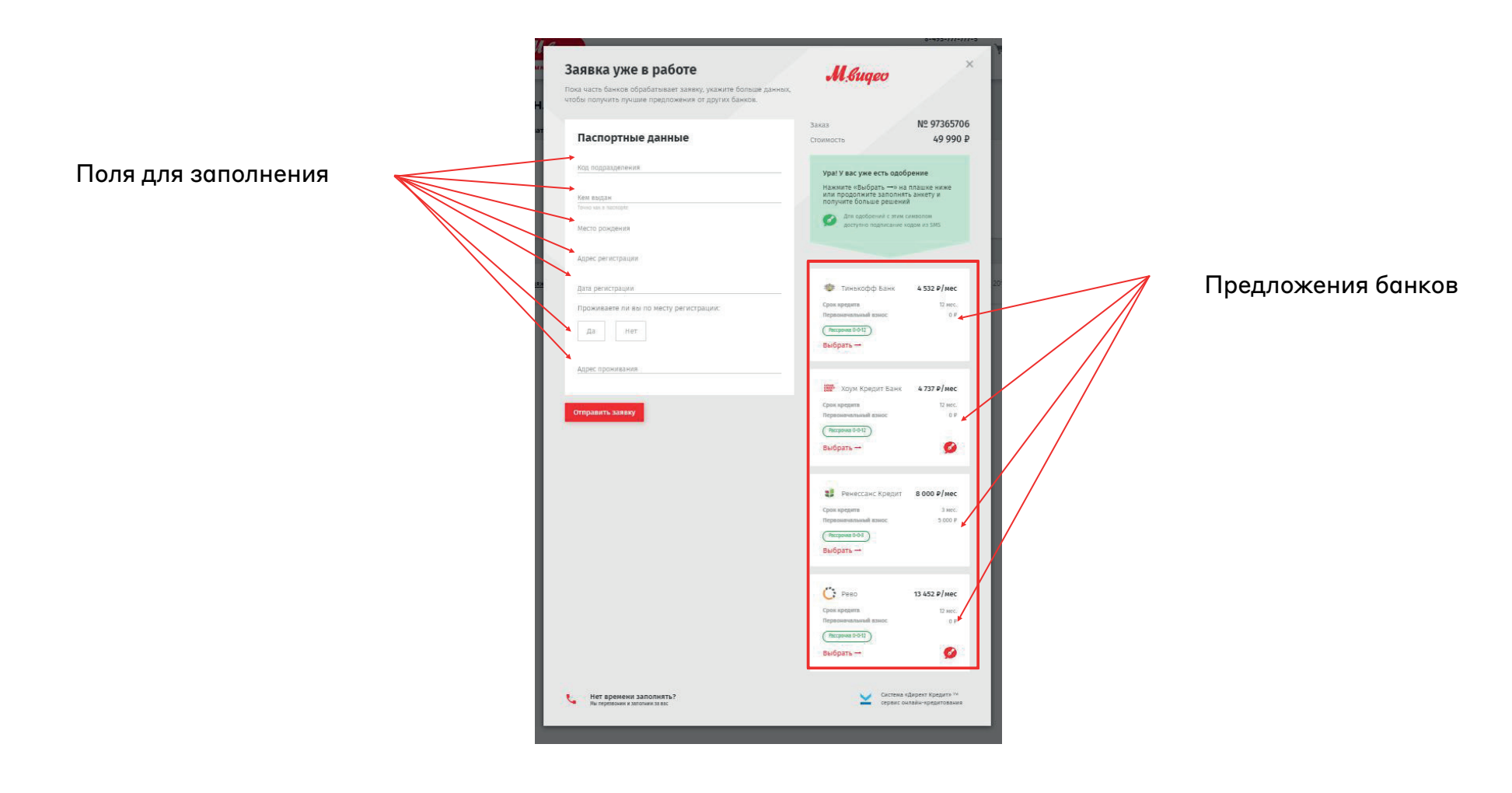

Если вы выбрали предложение банка, отмеченное специальным символом (💋), вы можете подписать кредитный договор не только в магазине, но и онлайн.

| Заявка уже в работе<br>Нока часть бычков обрабатыские заяком, укажите больше и<br>читобы получить пукале предпожению от другах банков | — вернуться к выбору банка<br>Рассрочка одобрена!                                      |    | Подп   | ишите дого | вор        |
|----------------------------------------------------------------------------------------------------|----------------------------------------------------------------------------------------|----|--------|------------|------------|
| Паспортные данные                                                                                                    | оскот<br>важи<br>припаная лициски (в РО № 316 бака России от 15 карта 2012 г.          | 13 |        |            |            |
|                                                                                                    | Емеместичный плитеж. Срок кредити Пераоничальный язнос<br>4 737 Р/мес. 12 мес. О Р     |    | Онлайн |            | В магазине |
|                                                                                                    | Подпишите договор                                                                      |    |        |            |            |
|                                                                                                    | 🧐 Онлайн В магазине                                                                    |    |        |            |            |
|                                                                                                    | 🔘 . Нажмите «Подписать договор онлайн»                                                 |    |        |            |            |
|                                                                                                    | <ul> <li>Уточните данные о работе</li> <li>Верпите код из СМС-сообщения для</li> </ul> |    |        |            |            |
|                                                                                                    | о подписания договора<br>Получите заказ                                                |    |        |            |            |
|                                                                                                    | Поприсать воговор онгайи                                                               |    |        |            |            |
|                                                                                                    | ноднисать договор оклани                                                               |    |        |            |            |
| Ormpaasts Lasery                                                                                                    |                                                                                        |    |        |            |            |
| Инт времени заполнять?<br>Ни пробожи и заполнять?                                                                                     |                                                                                        |    |        |            |            |

Если вы выбрали предложение банка, отмеченное специальным символом ( ), вы можете подписать кредитный договор не только в магазине, но и онлайн.

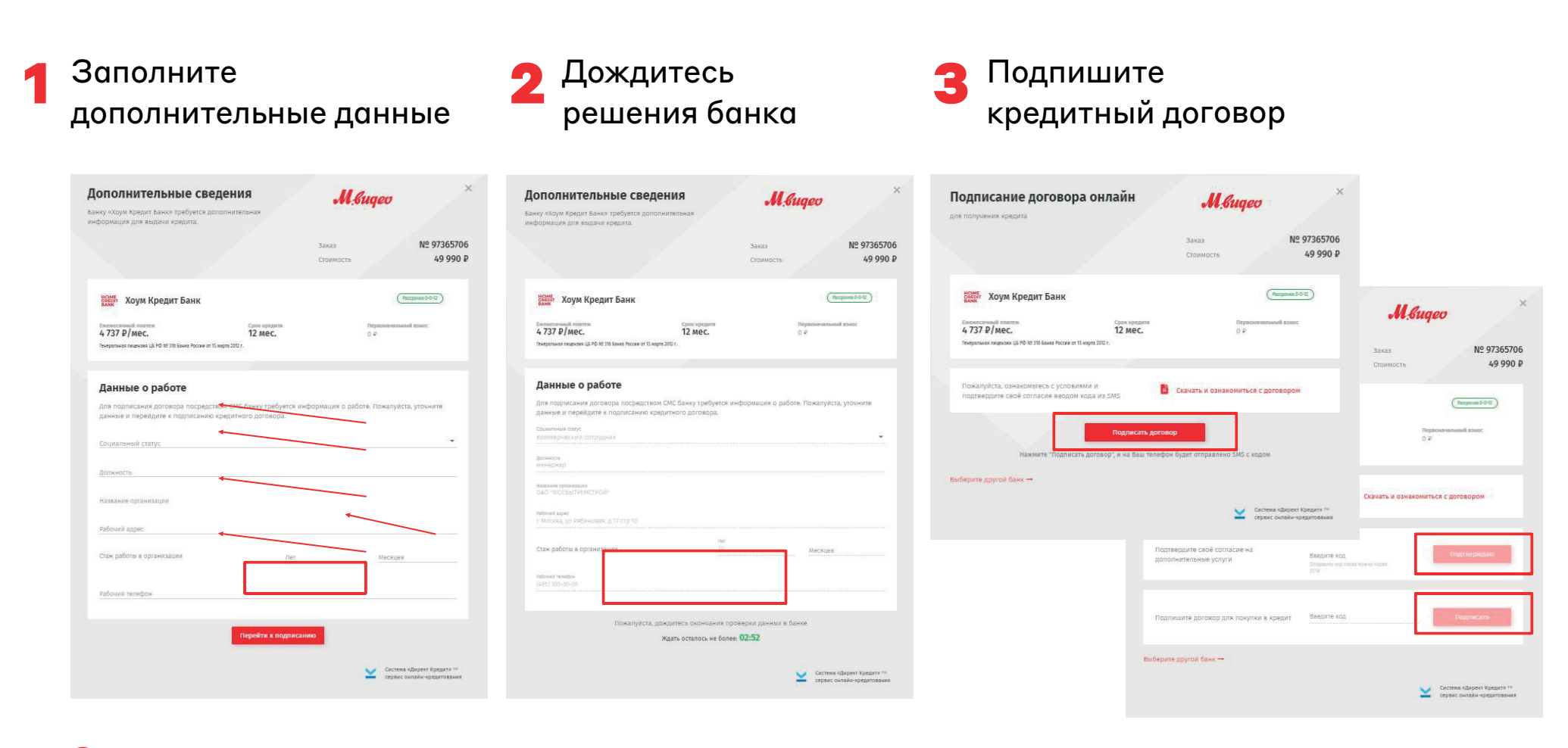

#### шаг з Заполнение анкеты

# Завершите заполнение анкеты

| ополнительные данные                                                                                                    | M.Sugeo                                          |                              |
|----------------------------------------------------------------------------------------------------|--------------------------------------------------|------------------------------|
| бы получить лучшие предпожения от всех банков                                                                                                    |                                                  |                              |
|                                                                                                    | Зекез                                            | № 97594416                   |
| Ваши данные                                                                                                    | Стоимость                                        | 37 990 ₽                     |
| Tetr originations (co. tris-straing Ingelsfelances)                                                                                                    | Vosi V sac una ecto oppi                         | ineuse                       |
| Прито надализать в собстанием                                                                                                    | Наямите «Выбрать —и на                           | алашке ниме                  |
| Her •                                                                                                    | или продолжите заполня<br>получите больше решени | ть вняету и<br>9             |
| Словник попология<br>Халост/не замужем                                                                                                    | Для одобрений с эти<br>доступно подрисани        | м симвалон<br>е кадон из SMS |
| Associate grith                                                                                                    |                                                  |                              |
| 000                                                                                                    |                                                  |                              |
| Conscionen<br>Bacilice                                                                                                    | Тинькофф Банк                                    | 3 010 P/Mec                  |
|                                                                                                    | Первоначальный ванос                             | II MOL                       |
| Constrained Literys                                                                                                    | (Рессронна 0-0-12)                               |                              |
| Opprovement on minute                                                                                                    | Выбрать                                          |                              |
| Chinese Garannel existen                                                                                                    | 🖝 Хоум Кредит Банк                               | 3 803 P/Mec                  |
|                                                                                                    | Срок кредита                                     | TZ MEC.                      |
|                                                                                                    | Первоначальный азнос                             | 11 F                         |
| n                                                                                                    | Bulfitare -                                      | 0                            |
| данные о раооте                                                                                                    |                                                  |                              |
|                                                                                                    |                                                  |                              |
| Reformed assess -                                                                                                    | Chier streamers                                  | 3 UUU #/Mec                  |
|                                                                                                    | Первоиачальный азнос                             | 5 000 F                      |
| and device of the operation of the second second second second second second second second second second second                                                                                                    | (Рессранка 0-0-3)                                |                              |
| Ter Taucé astronyte                                                                                                    | выорать                                          |                              |
|                                                                                                    | -                                                | 10                           |
| тин<br>Елаж реботы в организации 10 Месяцов                                                                                                    | O Peso                                           | 10 239 P/Mec                 |
|                                                                                                    | срок кредита<br>Первоиачальный взнос             | 0 P                          |
| taloval proban                                                                                                    | (PECCPO+K8 0-0-12)                               |                              |
|                                                                                                    | Выбрять                                          | 0                            |
| Контактное лицо                                                                                                    |                                                  |                              |
| Ваш знакомый или родственник, с которым банк может                                                                                                    |                                                  |                              |
| связаться при необходимости.                                                                                                    |                                                  |                              |
| Nen reiniger in werd troc rings                                                                                                    |                                                  |                              |
| Damanan sujatantan yanaj                                                                                                    |                                                  |                              |
| Non compression instal.                                                                                                    |                                                  |                              |
| Oversse namemers saus                                                                                                    |                                                  |                              |
|                                                                                                    |                                                  |                              |
|                                                                                                    |                                                  |                              |
|                                                                                                    |                                                  |                              |
| Оларавита звявку                                                                                                    | 2007                                             |                              |
| 1 million and 1 million and 2 million and 2 million and 2 million and 2 million and 2 million and 2 | CACTEME                                          | никрект кредити              |

### Финальный Шаг Предложения банков

#### Дождитесь решений всех банков

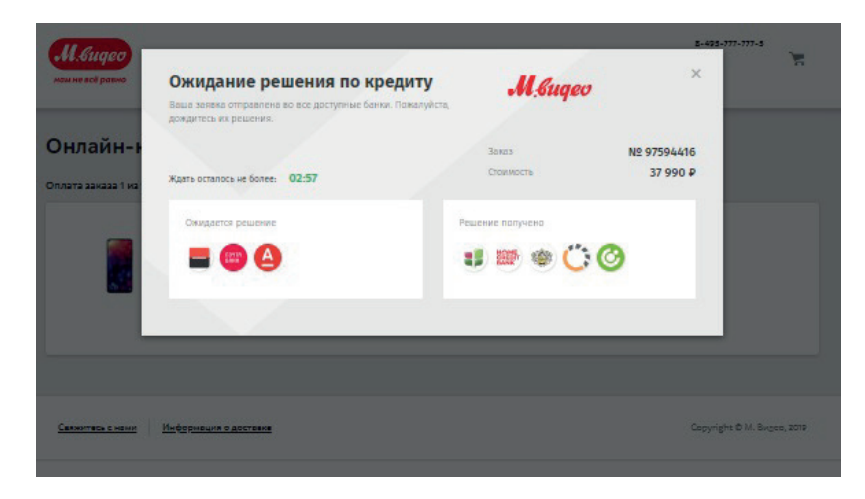

#### Также можно увидеть отказы банков

| жемесячный платеж<br>В 000 ₽/мес. | срок кредита<br>З мес. | Первоначальный взнос<br>5 000 ₽ | Сумма переплаты<br>О ₽ 🍘 |
|-----------------------------------|------------------------|---------------------------------|--------------------------|
| ополнительные услуги              |                        |                                 |                          |
| СМС-информировани                 | IE                     |                                 |                          |
| жеральная лицензия ЦБ РФ № 3354 ( | at 26.04.2013 r.       |                                 | Выбрать банк →           |
|                                   |                        |                                 |                          |
| 6 SUUM BOM OTH                    | 22284                  |                                 |                          |

# **2** Выберите подходящее вам предложение

| вашу завеку одобрили. Поколуйста, выберите бан<br>завершения покулки в крадит.            | кдля                   | • <b>••</b> •••     |                              |
|-------------------------------------------------------------------------------------------|------------------------|---------------------|------------------------------|
| В банках с этих симеолом возновно подписания<br>договора онлайн с использованием SMS-кода | кредитного             | Захаз<br>Стоимость  | N2 975944<br>37 990          |
| 🀲 Тинькофф Банк                                                                           |                        |                     | (Pacepowa 9-0-02)            |
| Салинссичний полития<br>3 616 Р/мес.<br>Генеральная пицикама ЦБ РФ № 2073                 | pox ipegina<br>12 MeC. | ∏ep<br>⊡ P          | енинатичий ехиос<br>Вебрать  |
| Почта Банк                                                                                |                        |                     | (Pacepowe 0-0-11)            |
| Exemectives Antones 3793 P/Mec.                                                           | poi ipepira<br>12 Mec. | Rep<br>D P          | возачальный возос            |
| Пенеральная лицензия ЦБ РФ М2550 от 25.03.2016 г.                                         |                        |                     | Выбрять                      |
| Хоум Кредит Банк                                                                          |                        | о Онлойн падлисание | (Heldowa D-0-12)             |
| Enewcorosali namesi<br>3 803 P/Mec.                                                       | рек кредита<br>12 мес. | Rep<br>0 F          | воначальный ванос            |
| Предольная лицензия ЦБ РФ № 316 Баниа России от                                           | 15 жарта               |                     | Выбрать                      |
| отп Банк                                                                                  |                        |                     | (Pacquouta 0-0-12)           |
| Tasaecovad meres<br>3 865 P/Mec.                                                          | рек кредита<br>12 мес. | Rep<br>D P          | тоничальный ванос            |
| Гемеральная лицензия ЦБ РФ № 2766 от 21.06.2012 г.                                        |                        |                     | Выбрать                      |
| Русфинанс Банк                                                                            |                        |                     | (Pacepowa 6-0-12)            |
| Distanciousià numen.                                                                      | pos openas             | Nep<br>0 P          | воначальный взнос            |
| Ремеральная лицентика ЦБ РФ МЕТРО2 от 13.02.2013 г.                                       |                        |                     | Выбрать                      |
| Альфа-Банк                                                                                |                        |                     | (Pacepoula 0-0-12)           |
| Encincential matters                                                                      | рок кредита<br>12 мес. | Пер                 | воначальный взнос            |
| Ренеральная тицентик ЦБ РФ № 1326 от 16 января 201                                        | Gr.                    |                     | Быбрать                      |
| 📲 Ренессанс Кредит                                                                        |                        |                     | (Fections 2-0-3)             |
| Brenconsul march                                                                          | pos spepins<br>Mec.    | Tep<br>5.00         | noverenseelik navor.<br>10 P |
| Ремеральная лицензия ЦБ РО № 3354 от 26.04.2013 г.                                        | 1                      |                     | Выбрать                      |
| C Peso                                                                                    |                        | 💋 Онлайн годлисанио | (Pecquese 0-0-12)            |
| Disenconnaid numera<br>10 239 P/Mec.                                                      | pos rocoms<br>12 Mec.  | Rep<br>0.P          | воначальный взнос            |
| 651203045002560 or 27.12.2012                                                             |                        |                     | Выбрать                      |

#### Финальный Шаг Подтверждение выбора банка

Для завершения процесса нажмите кнопку «Подписать договор в магазине»

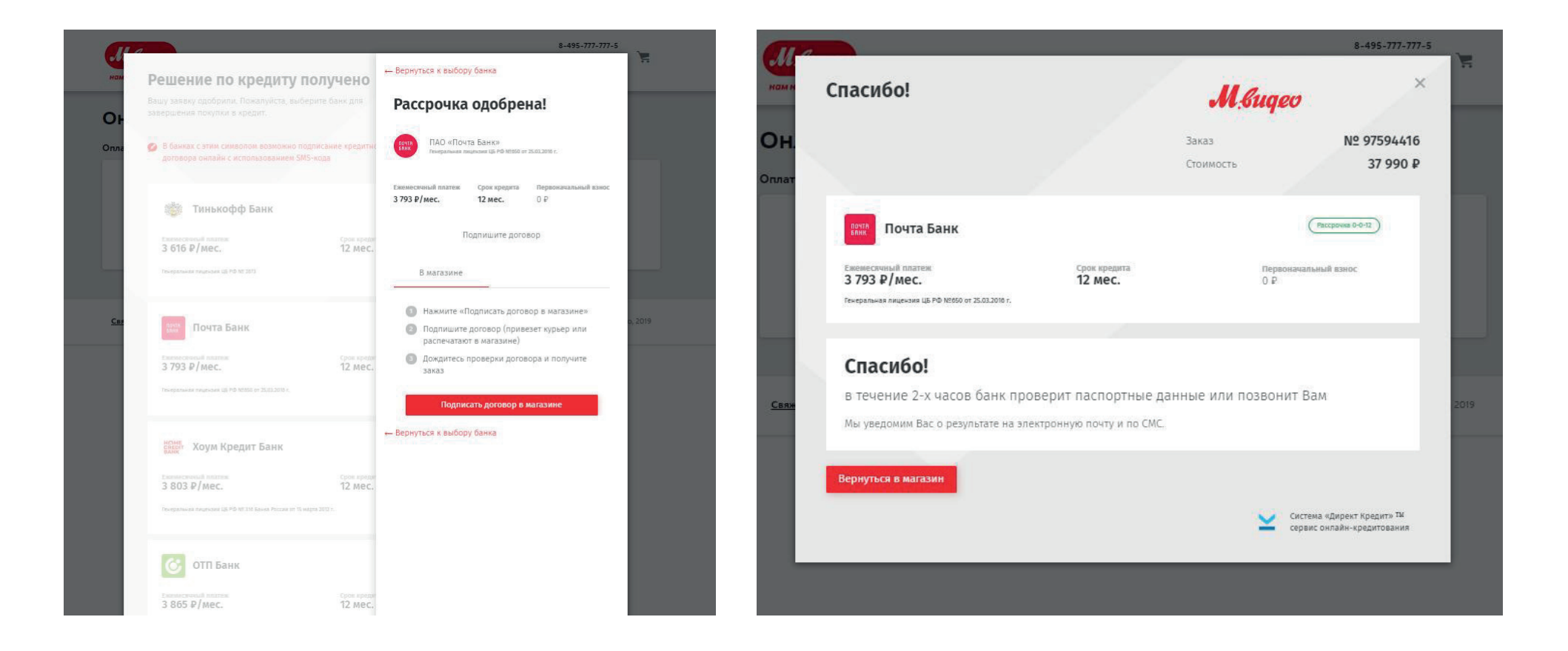